# ユーザ セルフサービス ポータルでの TMS スケ ジューリング インターフェイス設定例

### 内容

| <u>概要</u>          |  |
|--------------------|--|
| <u>前提条件</u>        |  |
| <u>要件</u>          |  |
| <u>使用するコンポーネント</u> |  |
| <u>設定</u>          |  |
| <u>確認</u>          |  |
| <u>トラブルシュート</u>    |  |

### 概要

このドキュメントでは、Cisco Unified Communications Manager(CUCM)リリース10.5で導入され た機能を使用して、セルフケアポータルの[会議(Conferencing)]タブでCisco TelePresence Management Suite(TMS)ユーザポータルを開くようにCUCMを設定します。

### 前提条件

#### 要件

次の項目に関する知識があることが推奨されます。

- CUCM リリース 10.5
- TMS Booking Portal

#### 使用するコンポーネント

このドキュメントは、CUCMリリース10.5に限定されています。

このドキュメントの情報は、特定のラボ環境にあるデバイスに基づいて作成されました。このド キュメントで使用するすべてのデバイスは、初期(デフォルト)設定の状態から起動しています 。対象のネットワークが実稼働中である場合には、どのようなコマンドについても、その潜在的 な影響について確実に理解しておく必要があります。

### 設定

次のステップを実行します。

1. 予約URLのリンクを取得します。デフォルトは次のとおりです。 https://IP\_ADDR\_OF\_TMS/tmsagent/tmsportal/?locale=en\_US#1 *または*  https://FQDN\_OF\_TMS/tmsagent/tmsportal/?locale=en\_US#1このURLは、インターネット インフォメーションサービス(IIS)レベルで実行する場合は、カスタム設定できます。IISのカ スタマイズは、シスコでは推奨しません。

2. ビデオ会議スケジューリングポータルのサービスを作成するには、[User Management] > [User Settings] > [UC Service]を選択します。

| , | Use | r Management 👻        | Bulk Administration | 1 <b>-</b> | Help 👻                        |          |
|---|-----|-----------------------|---------------------|------------|-------------------------------|----------|
|   |     | -<br>Application User |                     | Ш          |                               |          |
|   |     | End User              |                     |            |                               |          |
|   |     | User/Phone Add        | +                   |            |                               |          |
|   |     | SIP Realm             |                     | F          |                               |          |
| _ |     | User Settings         | •                   |            | Credential Policy Default     | $\vdash$ |
|   |     | Self-Provisioning     |                     |            | Credential Policy             | L        |
| _ |     | Assign Presence l     | Jsers               |            | Role                          | ŀ        |
|   |     |                       |                     |            | Access Control Group          | F        |
|   |     |                       |                     |            | Application User CAPF Profile | L        |
|   |     |                       |                     |            | End User CAPF Profile         | L        |
|   |     |                       |                     |            | UC Service                    |          |
|   |     |                       |                     |            | Service Profile               |          |
|   |     |                       |                     |            | User Profile                  |          |

3. このスクリーンショットに示すように、TMSスケジュールURL(ポータルURL)のパラメー タを設定します。

| Save X Delete                                                                                                    | 📋 Copy 🍟 Reset 🧷 ApplyConfig 🐈 Add New                                                                                                    |  |  |  |  |  |                 |                                             |  |  |  |  |  |  |
|----------------------------------------------------------------------------------------------------|----------------------------------------------------------------------------------------------------|--|--|--|--|--|-----------------|---------------------------------------------|--|--|--|--|--|--|
| Status                                                                                                    |                                                                                                    |  |  |  |  |  |                 |                                             |  |  |  |  |  |  |
| Update successful                                                                                                    |                                                                                                    |  |  |  |  |  |                 |                                             |  |  |  |  |  |  |
| UC Service Informatio                                                                                                    | n                                                                                                    |  |  |  |  |  |                 |                                             |  |  |  |  |  |  |
| UC Service Type:                                                                                                    | Video Conference Scheduling Portal                                                                                                    |  |  |  |  |  |                 |                                             |  |  |  |  |  |  |
| Product Type:<br>Name*                                                                                                    | Telepresence Management System                                                                                                    |  |  |  |  |  |                 |                                             |  |  |  |  |  |  |
| - · ··                                                                                                    | Video Conferencing Booking                                                                                                    |  |  |  |  |  |                 |                                             |  |  |  |  |  |  |
| Description                                                                                                    |                                                                                                    |  |  |  |  |  |                 |                                             |  |  |  |  |  |  |
| Host Name/IP Address*                                                                                                    | tms.tplab1.local                                                                                                    |  |  |  |  |  |                 |                                             |  |  |  |  |  |  |
| Port                                                                                                    | 443                                                                                                    |  |  |  |  |  |                 |                                             |  |  |  |  |  |  |
| Protocol                                                                                                    | HTTPS                                                                                                    |  |  |  |  |  |                 |                                             |  |  |  |  |  |  |
| Portal URL* https://10.106.85.195/tmsagent/tmsportal/?locale=en_US                                                                                    |                                                                                                    |  |  |  |  |  |                 |                                             |  |  |  |  |  |  |
|                                                                                                    |                                                                                                    |  |  |  |  |  | Save Delete Con | Save Delete Copy Reset Apply Config Add New |  |  |  |  |  |  |
|                                                                                                    |                                                                                                    |  |  |  |  |  | Save Delete Cop |                                             |  |  |  |  |  |  |
| Save Delete Cop                                                                                                    | ed item.                                                                                                    |  |  |  |  |  |                 |                                             |  |  |  |  |  |  |
| Save Delete Cop<br>① *- indicates require                                                                                                    | 。<br>editem.<br>を作成するには、要件に応じて異なるサービスを選択できます。                                                                                                    |  |  |  |  |  |                 |                                             |  |  |  |  |  |  |
| Save Delete Cop<br>・ indicates require<br>ービスプロファイル・<br>rimarvl ドロップダウ                                                                                | 。<br>ed item.<br>を作成するには、要件に応じて異なるサービスを選択できます。<br>ンリストから[Video Conference Booking]を選択し、[Video                                                                               |  |  |  |  |  |                 |                                             |  |  |  |  |  |  |
| Save Delete Cop<br>・ indicates require<br>ービスプロファイル<br>rimary] ドロップダウ<br>onference schedule p                                                         | ad item.<br>を作成するには、要件に応じて異なるサービスを選択できます。<br>ンリストから[Video Conference Booking]を選択し、[Video<br>iortal]が表示されていることを確認します。                                                        |  |  |  |  |  |                 |                                             |  |  |  |  |  |  |
| Save Delete Cop<br>・ indicates require<br>ービスプロファイル・<br>rimary] ドロップダウ<br>onference schedule p<br><b>Video Conference</b>                             | ed item.<br>を作成するには、要件に応じて異なるサービスを選択できます。<br>ンリストから[Video Conference Booking]を選択し、[Video<br>nortal]が表示されていることを確認します。<br>Scheduling Portal Profile                           |  |  |  |  |  |                 |                                             |  |  |  |  |  |  |
| Save Delete Cop<br>・ indicates require<br>ービスプロファイル・<br>rimary] ドロップダウ<br>onference schedule p<br><b>Video Conference</b><br>Primary Video (          | ad item.<br>を作成するには、要件に応じて異なるサービスを選択できます。<br>ンリストから[Video Conference Booking]を選択し、[Video<br>nortal]が表示されていることを確認します。<br>Scheduling Portal Profile                           |  |  |  |  |  |                 |                                             |  |  |  |  |  |  |
| Save Delete Cop<br>・ indicates require<br>ービスプロファイル・<br>rimary] ドロップダウ<br>onference schedule p<br><b>Video Conference</b><br>Primary Video Conference | ed item.<br>を作成するには、要件に応じて異なるサービスを選択できます。<br>ンリストから[Video Conference Booking]を選択し、[Video<br>nortal]が表示されていることを確認します。<br>Scheduling Portal Profile                           |  |  |  |  |  |                 |                                             |  |  |  |  |  |  |
| Save Delete Cop<br>・ indicates require<br>ービスプロファイル<br>rimary] ドロップダウ<br>onference schedule p<br><b>Video Conference</b><br>Primary Video Conference  | ed item.<br>を作成するには、要件に応じて異なるサービスを選択できます。<br>ンリストから[Video Conference Booking]を選択し、[Video<br>nortal]が表示されていることを確認します。<br>Scheduling Portal Profile<br>Conferencing Booking ▼ |  |  |  |  |  |                 |                                             |  |  |  |  |  |  |

。この設定は、[System Enterprise Parameters] > [Self Care Portal Parameters]にあります

Show Video Conferencing Scheduler \*

0

Show in Conferencing tab

۲

注:TMSユーザポータルがセルフケアポータルに正しく表示されない場合、ブラウザでこの 機能がサポートされていない可能性があります。この場合は、[Show as **Browser Popup]を** 選択します。[会議で表示(Show in Conferencing)]タブが機能するには、TMSに有効な信頼で きる証明書が必要です。設定結果を次に示します。

| unified Communications Self Care Portal |           |                   |              |                  |           |  |  |  |  |  |
|-----------------------------------------|-----------|-------------------|--------------|------------------|-----------|--|--|--|--|--|
| Phones                                  | Voicemail | IM & Availability | Conferencing | General Settings | Downloads |  |  |  |  |  |
| ahaha<br>cisco                          |           |                   |              |                  |           |  |  |  |  |  |

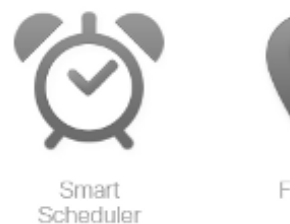

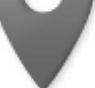

FindMe

## 確認

現在、この設定に使用できる確認手順はありません。

# トラブルシュート

現在、この設定に関する特定のトラブルシューティング情報はありません。